# ةمغن يف لكاشم :Small Business VoIP ەجوملا بلطلا

## تايوتحملا

<u>ةمدقملا</u> <u>ةءاضم ريغ (2 فتاهلا) 1 فتاهلاو بلطلا ةمغن عمساً مل اذا لعفاً اذام</u> <u>قلص تاذ تامولعم</u>

## <u>ةمدقملا</u>

تاجتنم دادعإ يف ةدعاسملل تالاقم ةلسلس يف ةدحاو يه ةلاقملا هذه Cisco Small Business تاجتنم دادعإ يف ةدعاسمل منه اهتنايصو اهحالصإو اهئاطخأ فاشكتساو.

<u>ج ؟ةءاضم ريغ (2 فتاهلا) 1 فتاهلاو بلطلا ةمغن عمسأ مل اذإ لعفأ اذام .س</u>

فتاهلا ذفنمب حيحص لكشب لصتم ريغ فتاهلا نأ حجرملا نمف ،بلط ةمغن عمست مل اذا قيل اتار تاوطخلا لمكأ ،VoIP لاصتال ةمزاللا تادادعإلا نم ققحتلل .مجوملاب صاخلا.

كتلكشم لح متي ىتح ەذە رايتخالا ةمئاق ىلإ لقتنا:

توصيل الأجهزة معا ركوب الدراجات الكهربائية تكوين إعداد النغمة على الهاتف التأكد من توفر اتصال إنترنت نشط للشبكة التحقق من معلومات الحساب والتأكد من تسجيل خط الهاتف مع موفر VoIP

### اعم ةزهجألا ليصوت

#### :1 ةوطخلا

ذفنم كل حَيتَي Phone1 فتاه لبك مادختساب (سكافلا زاهج وأ) فتاهلاب هجوملا ليصوت Phone1 ذفنم كل حَيتَي RJ-11 لي من الفي المالي المن المالي المن المالي المن المالي المن المالي الفي المالي الفي المالي المالي المالي الم

فتاهلا : قظحالم اليصوتب Phone2 ذفنم كل حمسي ،ناث لاصتا طخ كيدل ناك اذإ - 2 فتاهلا : قوطخلا.(قفرم ريغ) 11-R فتاه لبك مادختساب (سكافلا زاهج وأ) يناثلا كفتاهب 3: قوطخلا.ةءاضم هجوملا ىلع ةلباقملا LED حيباصم تناك اذا امم ققحت يلاتلا مسقلا يف تاوطخلا لمكأ ،مجوملا ىلع حلع علوضأ نم ققحتلا دعب قيئابرهكلا تاجاردلا بوكر

ا ةوطخلا : فتاەلاو ەجوملاب لصتي يذلا RJ-11 فتاەلا لبك لصفا.

ةوطخلاا 2: مجوملاب 11-RJ فتاهلا لبك ليصوت ةداعإب مق.

#### ةوطخلاا 3: يلاتات مسقلا يف تاوطخلا لمكأ ،هجوملا ةقاطلا ريودت دعب.

### فتاەلا ىلع ةمغنلا دادعإ نيوكت

## <u>ةلص تاذ تامولعم</u>

- <u>Cisco Systems - تادنتسملاو ينقتلا معدلا</u>

ةمجرتاا مذه لوح

تمجرت Cisco تايان تايانق تال نم قعومجم مادختساب دنتسمل اذه Cisco تمجرت ملاعل العامي عيمج يف نيم دختسمل لمعد يوتحم ميدقت لقيرشبل و امك ققيقد نوكت نل قيل قمجرت لضفاً نأ قظعالم يجرُي .قصاخل امهتغلب Cisco ياخت .فرتحم مجرتم اممدقي يتل القيفارت عال قمجرت اعم ل احل اوه يل إ أم اد عوجرل اب يصوُتو تامجرت الاذة ققد نع اهتي لوئسم Systems الما يا إ أم الا عنه يل الان الانتيام الال الانتيال الانت الما